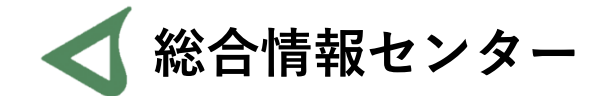

# パスワードについて

初級編

## 1 統合認証パスワード

### 杏林大学でIDとパスワードを求められたとき、 大抵同じID・パスワードで入ることができます

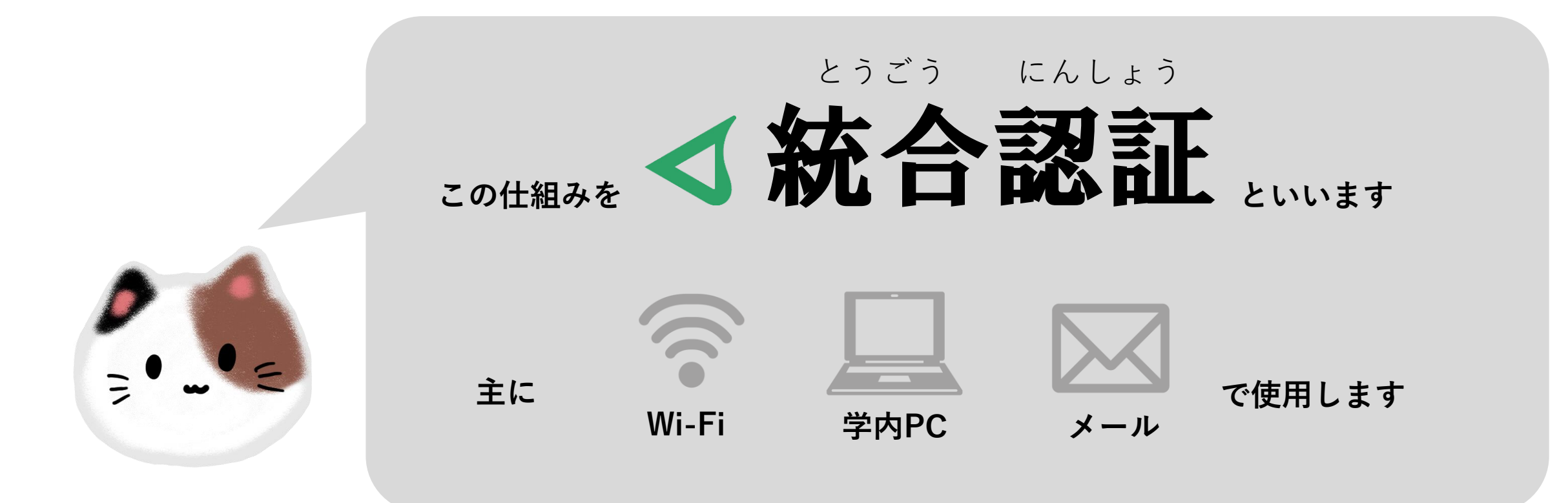

#### 実際に、同じパスワードで入れるサービスは以下の通りです。

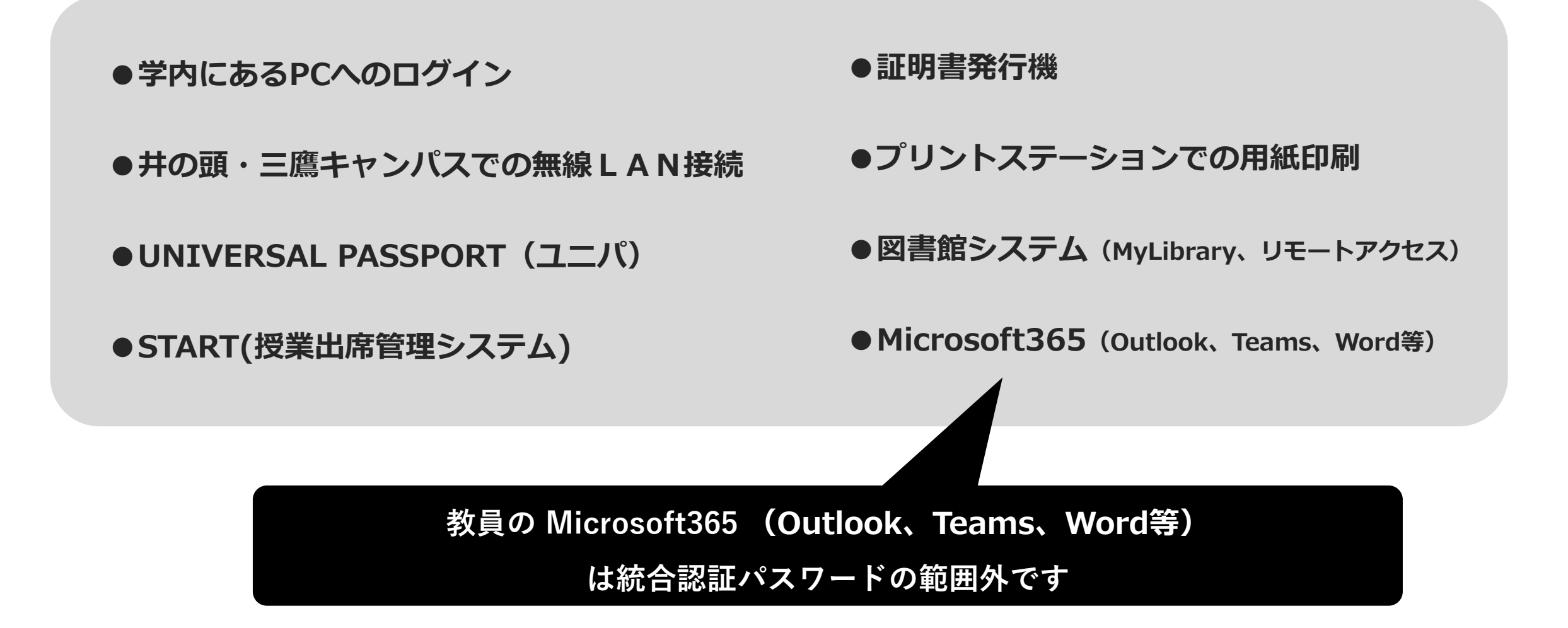

#### 初期ID・パスワードは公開しておりません

### 不明な場合は、 総合情報センターまでお問い合わせください

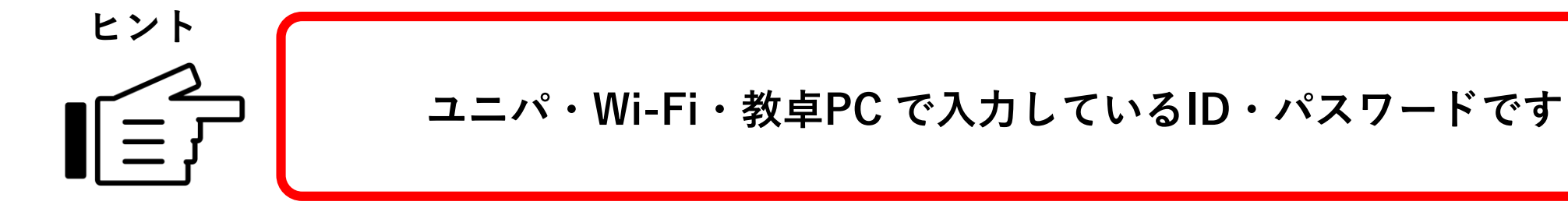

## 2 統合認証以外のパスワード

#### 逆に、以下のサービスは統合認証で管理されていません

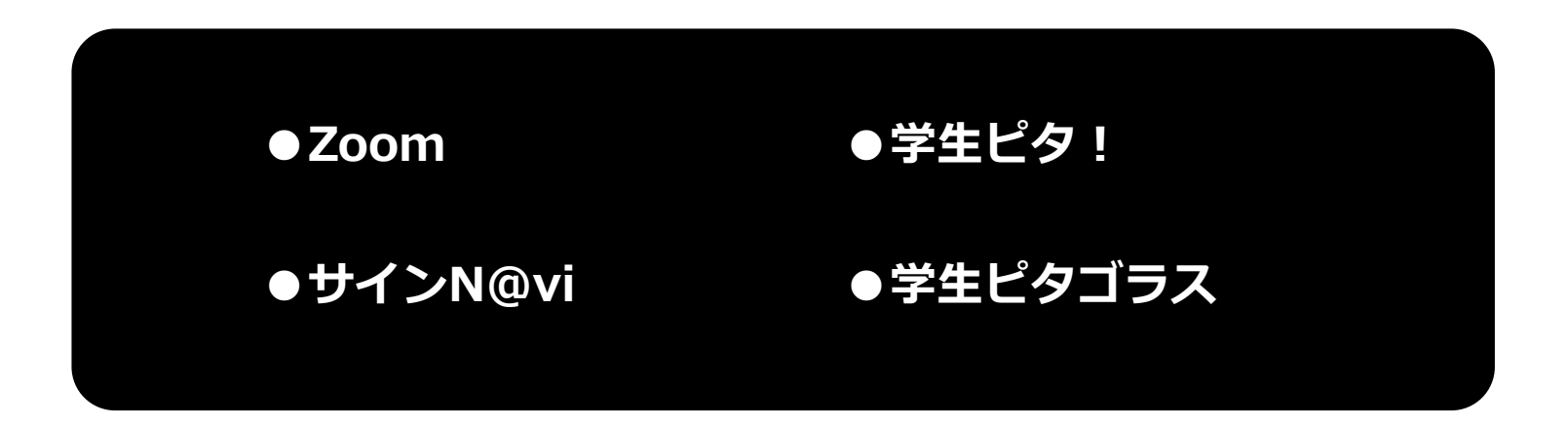

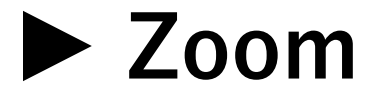

アカウントを登録した際に、ご自身でパスワードを設定しています。 思い出せない場合、総合情報センターにお電話いただければ変更が可能です。 複数回間違えるとアカウントがロックされます。その場合もお電話ください。

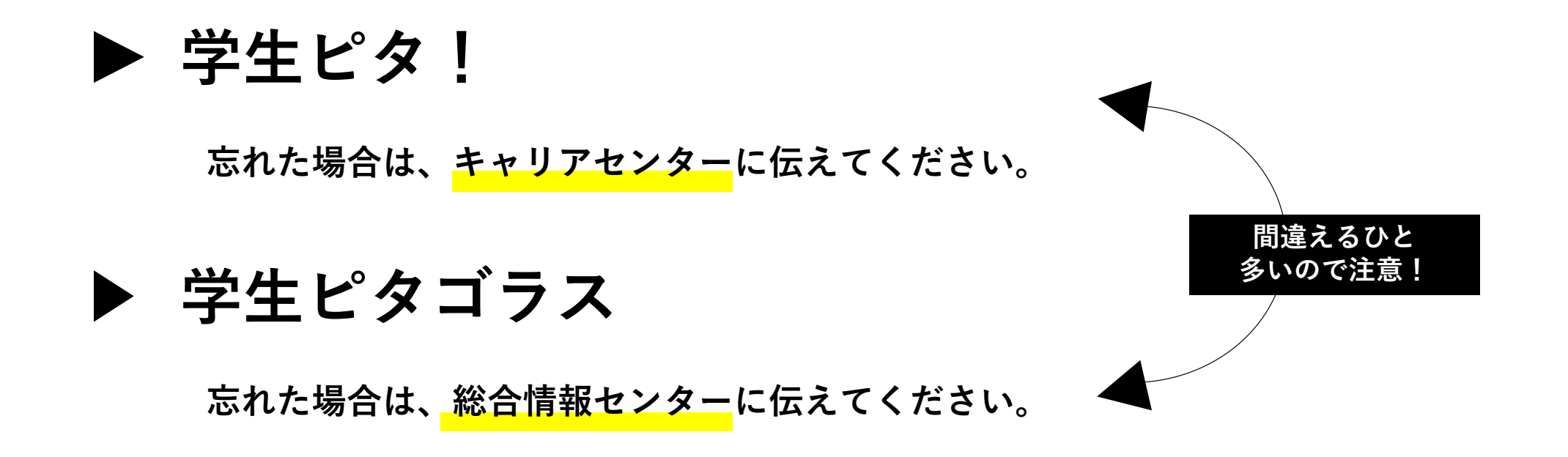

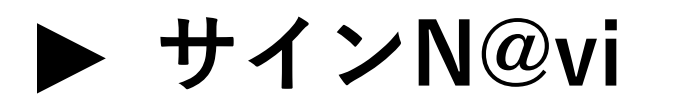

初期パスワードは統合認証と同じです。

サインN@viにサインイン後、ご自身でパスワードが変更できます。

思い出せない場合、総合情報センターにお電話いただければ変更が可能です。

## 3 統合認証パスワードの変更

#### 初期パスワードのままだと、非常に危険です こまめにパスワードを変更してください

### パスワードが流出すると、システムを勝手に操作されたり 個人情報を盗まれたりします

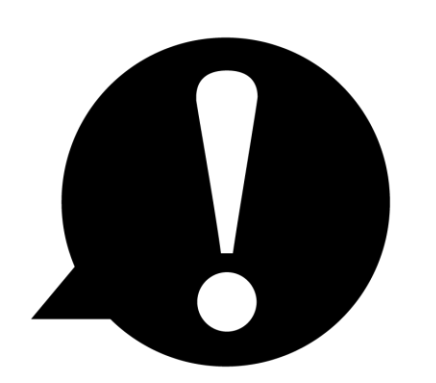

他人事のように思ってしまいがちですが、 この大学でも2022年「闇サイトにstdメールが販売される」という事件 がありました。油断せずパスワードの管理はしっかりおこないましょう

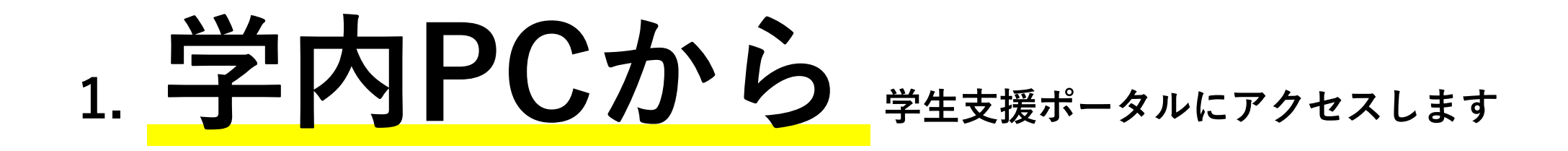

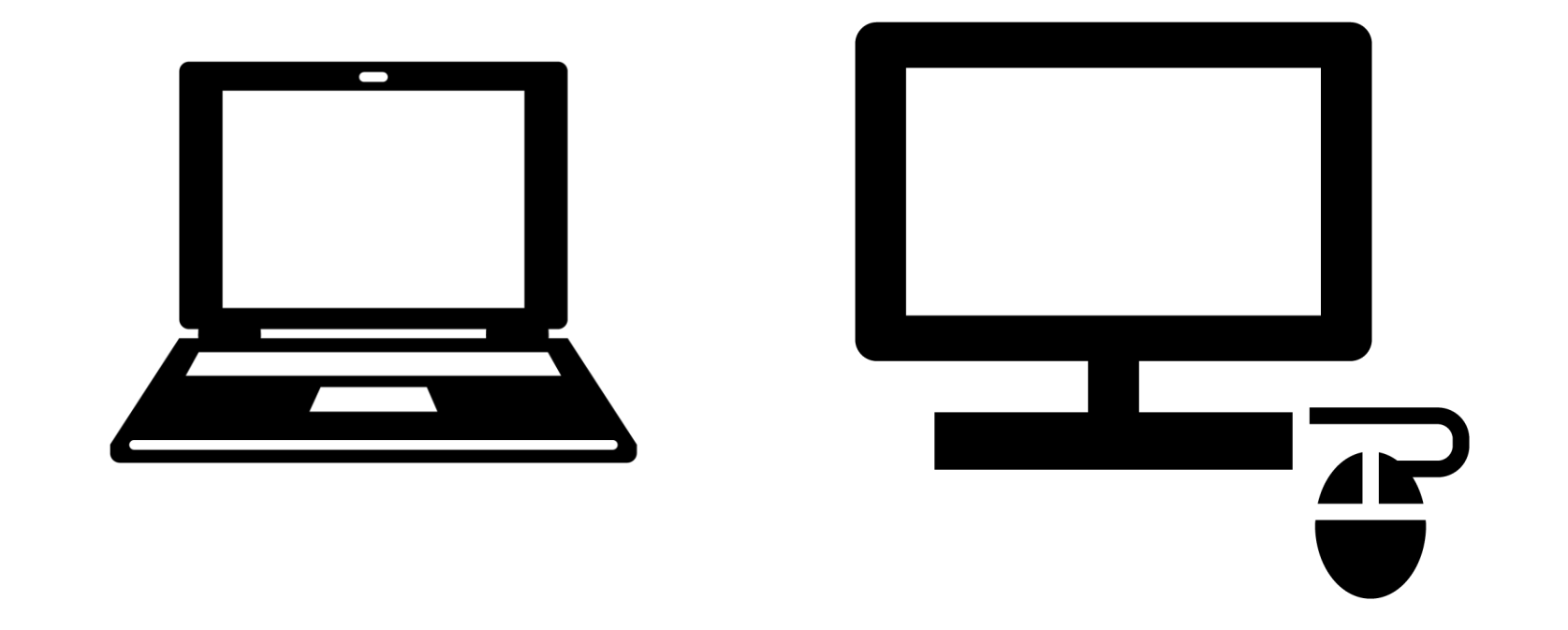

パスワードを変更するためのサイトは

PC室・貸出PC等の学内PCからしかアクセスできません

#### 2. 「便利なバナー」の群の「統合認証パスワード変更」のバナーをクリックするか

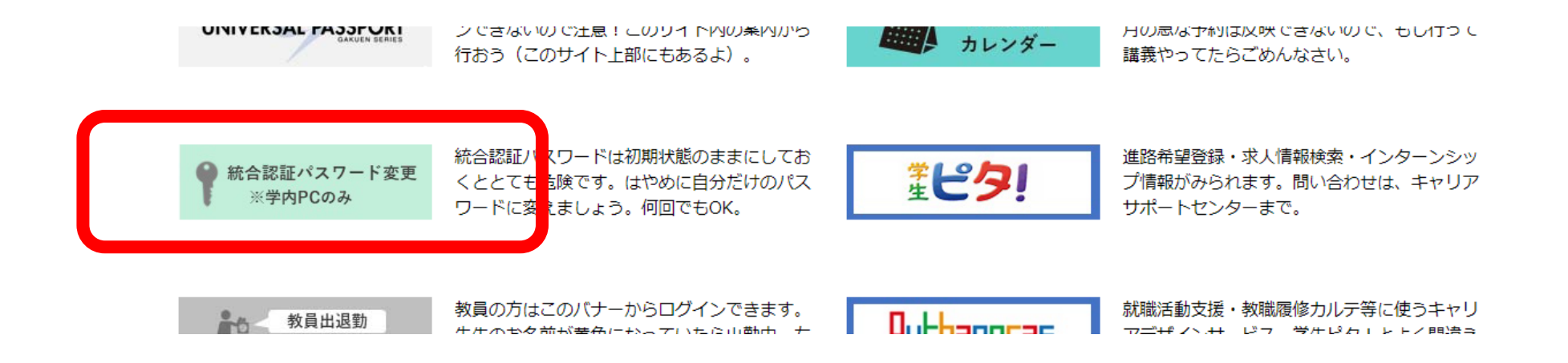

#### 「パスワード」の「パスワード変更サイト」をクリックします

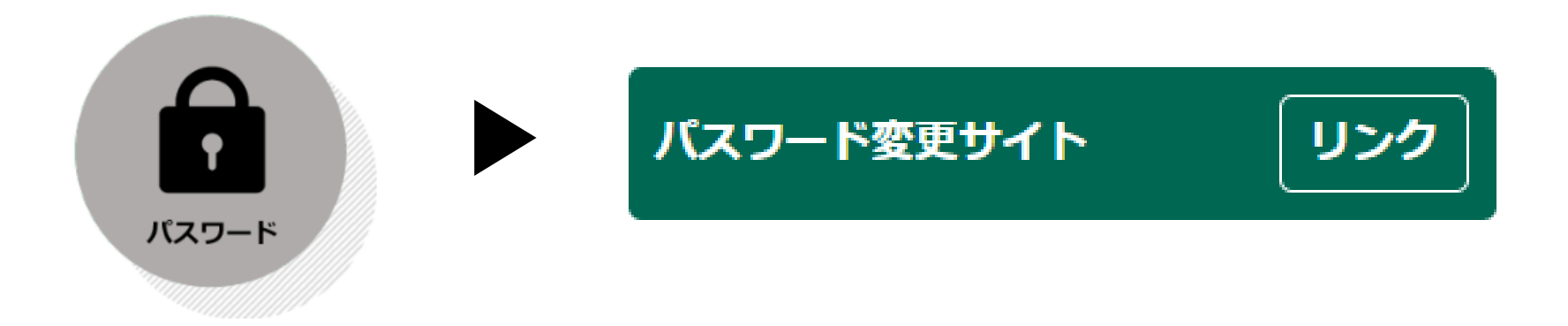

**3.** 現在の User ID と Password でログインしてください

### 杏林大学 🗸 ユーザ情報保守画面

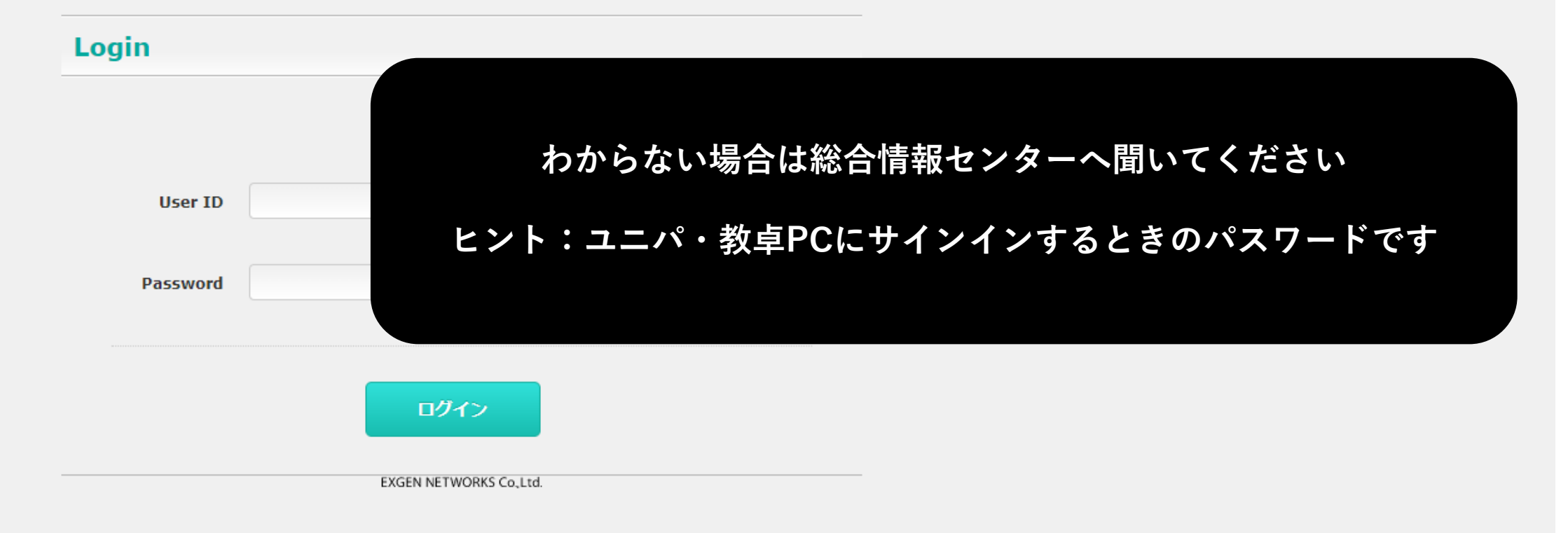

4. 条件に注意して、新しいパスワードを入力してください。「保存」を押せば完了です。

| 杏林大             | 、学 🗹 ユーザ情報保守画                                                                                                    | 画面                                                                                                    | <b>レ</b> ガアウト |
|-----------------|----------------------------------------------------------------------------------------------------|----------------------------------------------------------------------------------------------------|---------------|
| Change Password | Change Password   ユーザID   氏名   生年月日   メールアドレス   新しいバスワード                                                          | 英大小文字、数字を含む 8~16桁のパスワードを入力して下さい。<br>記号、スペース、全角文字の入力を禁止としてます。<br>前回と同一のパスワードは設定出来ません。<br>メールアドレスの文字列を使用したパスワードは設定出来ません。 |               |
|                 | 英大小文字、数字を含む 8~16桁のパスワードを入力して下さい。<br>記号、スペース、全角文字の入力を禁止としてます。<br>前回と同一のパスワードは設定出来ません。<br>メールアドレスと同一のパスワードは設定出来ません。 |                                                                                                    |               |
|                 | パスワード再入力<br>Confirm New Password                                                                                  |                                                                                                    |               |

5. 完了後、以下のログインパスワードが統合認証により全て自動で変更されます

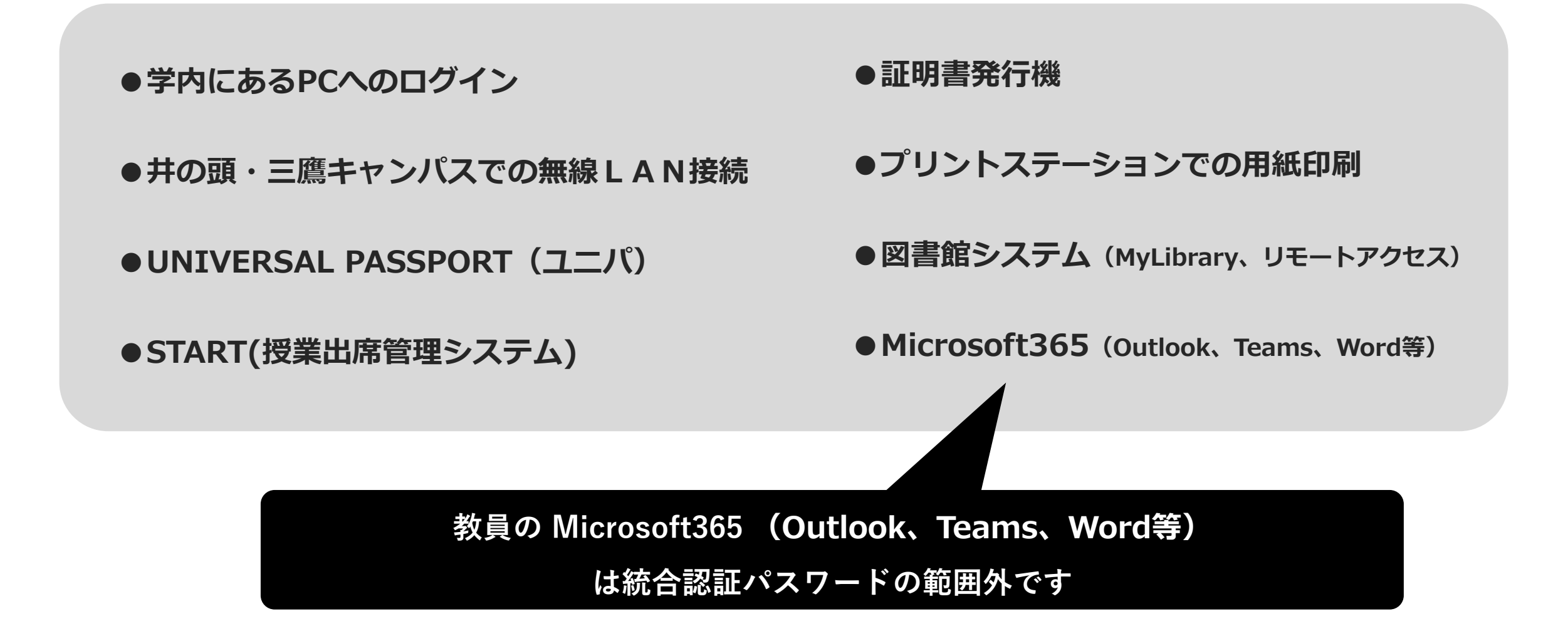

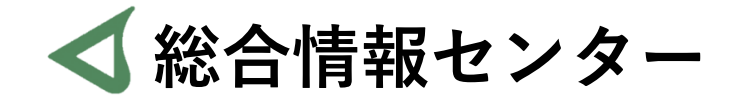

# なにか質問があれば お気軽にお問い合わせください

- 場所: 井の頭 F棟2階 エレベーター降りて左手前
  - hicenter@ks.kyorin-u.ac.jp
  - TEL: 代表番号 0422-47-8000 →内線 6232

※三鷹キャンパスから内線をかける場合、16-6232 です